## How to clear Java cache

## Log out from AW and perform the following tasks.

- 1. Depending on the operating system, do the following:
  - a. Start  $\rightarrow$  Computer  $\rightarrow$  C: $\rightarrow$ Users  $\rightarrow$  current user profile
  - b. Delete .SOClassCache folder
- 2. Clear files in Java
  - a. Go to Start  $\rightarrow$  Control Panel $\rightarrow$
  - b. Click Java to open the Java Control Panel page

| 🛓 Java Control Panel                                                                                                    |                                                                                                    |                                                                                                    |
|----------------------------------------------------------------------------------------------------|----------------------------------------------------------------------------------------------------|----------------------------------------------------------------------------------------------------|
| [                                                                                                    | General                                                                                                    | Update Java Security Advanced                                                                                                    |
|                                                                                                    | About                                                                                                    |                                                                                                    |
| View version information about Java Control Panel.                                                                                                    |                                                                                                    | ersion information about Java Control Panel.                                                                                                    |
|                                                                                                    |                                                                                                    | About                                                                                                    |
|                                                                                                    | Network Settings                                                                                                    |                                                                                                    |
| Network settings are used when making Internet connections. By default, Java<br>the network settings in your web browser. Only advanced users should modify<br>settings. |                                                                                                    | k settings are used when making Internet connections. By default, Java will use<br>work settings in your web browser. Only advanced users should modify these<br>s. |
|                                                                                                    |                                                                                                    | Network Settings                                                                                                    |
|                                                                                                    | Tempo                                                                                                    | rary Internet Files                                                                                                    |
|                                                                                                    | Files you use in Java applications are stored in a special folder for quick execution later.<br>Only advanced users should delete files or modify these settings. |                                                                                                    |
|                                                                                                    |                                                                                                    | Settings View                                                                                                    |
|                                                                                                    | Java in                                                                                                    | the browser is enabled.                                                                                                    |
|                                                                                                    | See the                                                                                                    | e Security tab                                                                                                    |
|                                                                                                    |                                                                                                    |                                                                                                    |
|                                                                                                    |                                                                                                    |                                                                                                    |
|                                                                                                    |                                                                                                    |                                                                                                    |
|                                                                                                    |                                                                                                    |                                                                                                    |
|                                                                                                    |                                                                                                    |                                                                                                    |
|                                                                                                    |                                                                                                    |                                                                                                    |
|                                                                                                    |                                                                                                    |                                                                                                    |
|                                                                                                    |                                                                                                    | OK Cancel Apply                                                                                                    |

3. Click on General Tab → Settings

| Temporary Files Settings                                                                                    |  |  |
|----------------------------------------------------------------------------------------------------|--|--|
| Keep temporary files on my computer.                                                                        |  |  |
| Location<br>Select the location where temporary files are kent:                                             |  |  |
| \JL\AppData\LocalLow\Sun\Java\Deployment\cache         Change                                               |  |  |
| Disk Space                                                                                                  |  |  |
| Select the compression level for JAR files: None  Set the amount of disk space for storing temporary files: |  |  |
| 32768 → MB                                                                                                  |  |  |
| Delete Files Restore Defaults                                                                               |  |  |
| OK Cancel                                                                                                   |  |  |

4. Click Delete Files

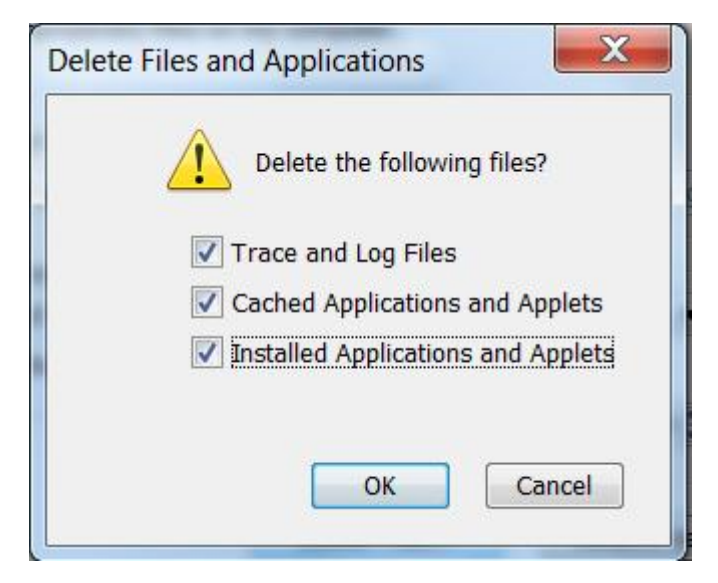

- 5. Check all 3 check boxes and click ok.
- 6. Open your browser and try to login to AW again.